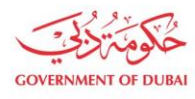

# Track Enrolment Application

USER MANUAL

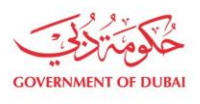

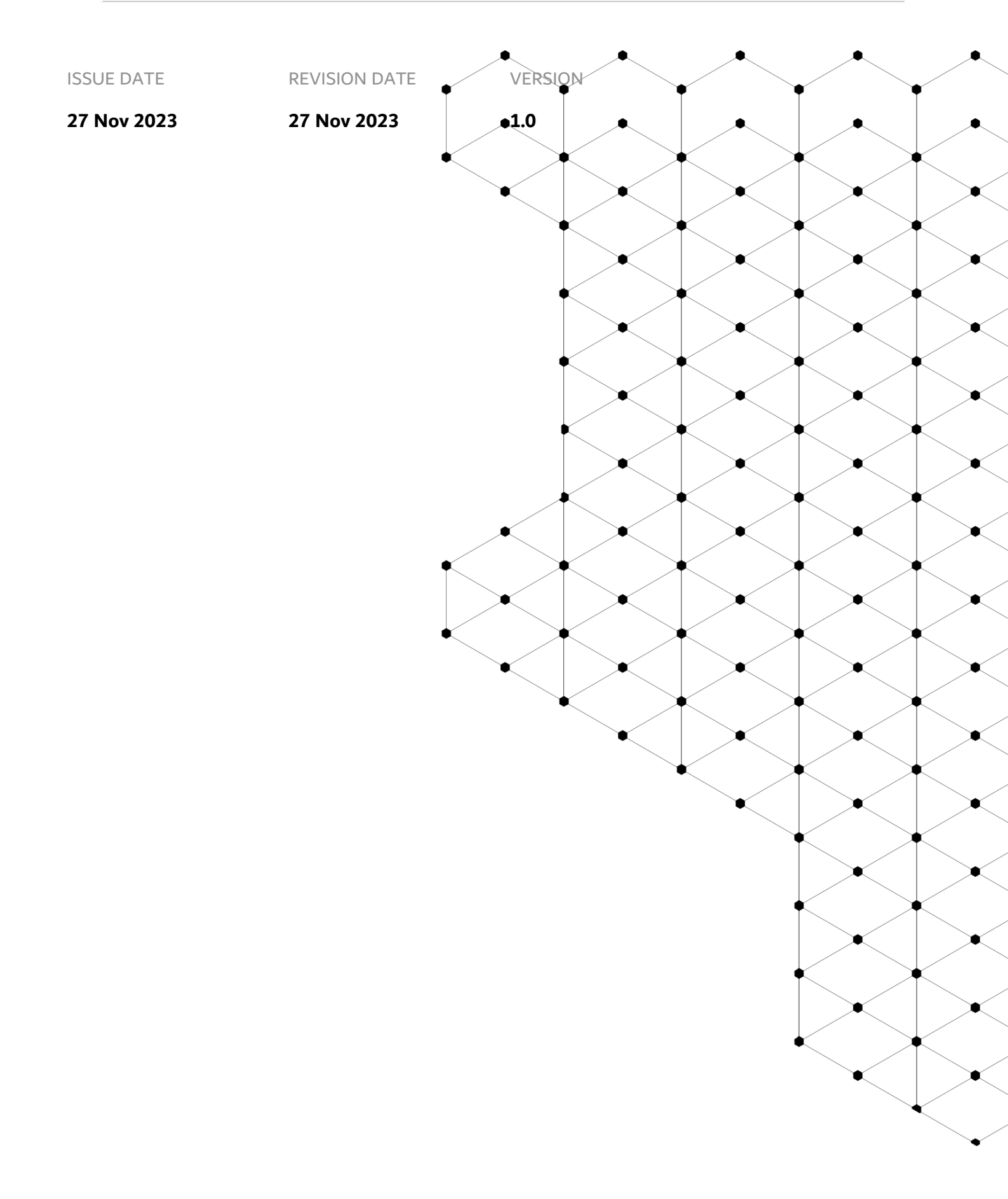

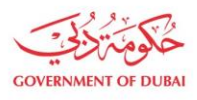

# Overview

Track Enrollment Application is the **service provided by DEWA to track** submitted application on DEWA portal.

# **1.1. Service features**

- 1. Track Application On Submission
- 2. Track Application On Sent for Clarification (Resubmission)
- 3. Track Application On Rejection
- 4. Track Application On Approval

#### **1.2. How to request**

#### 1.2.1. Dewa Web-Page

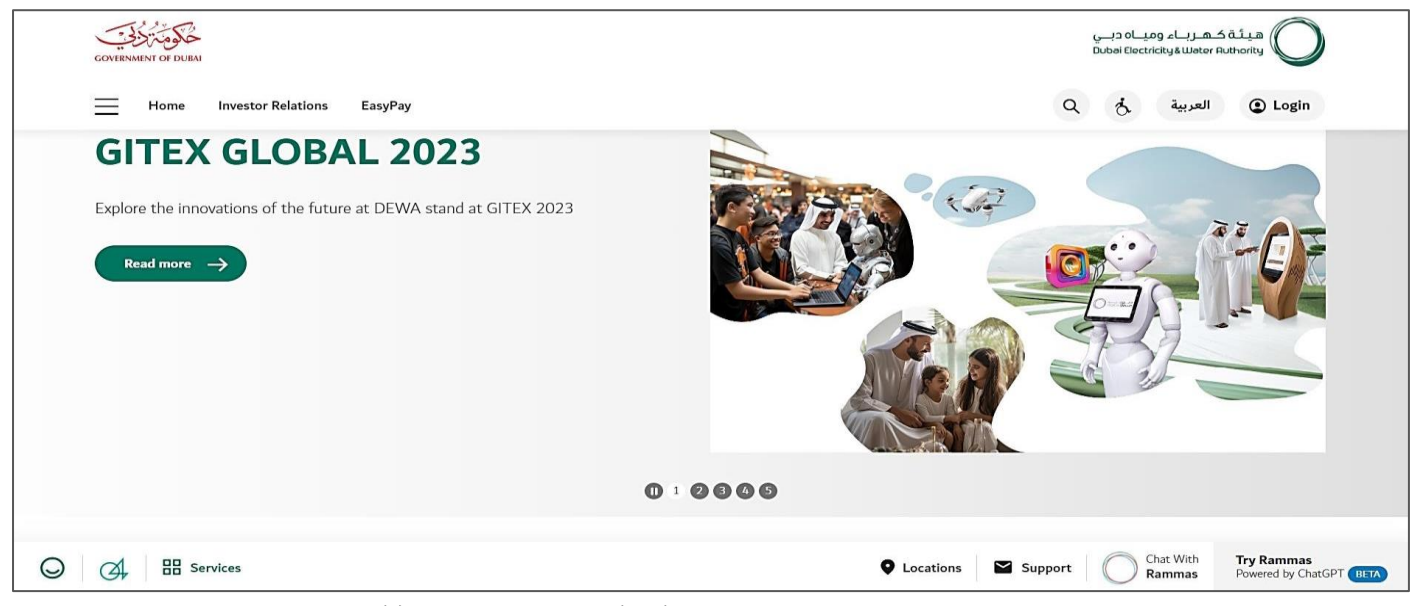

User Action: User can use https://www.dewa.gov.ae/en/supplier link to access this portal

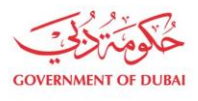

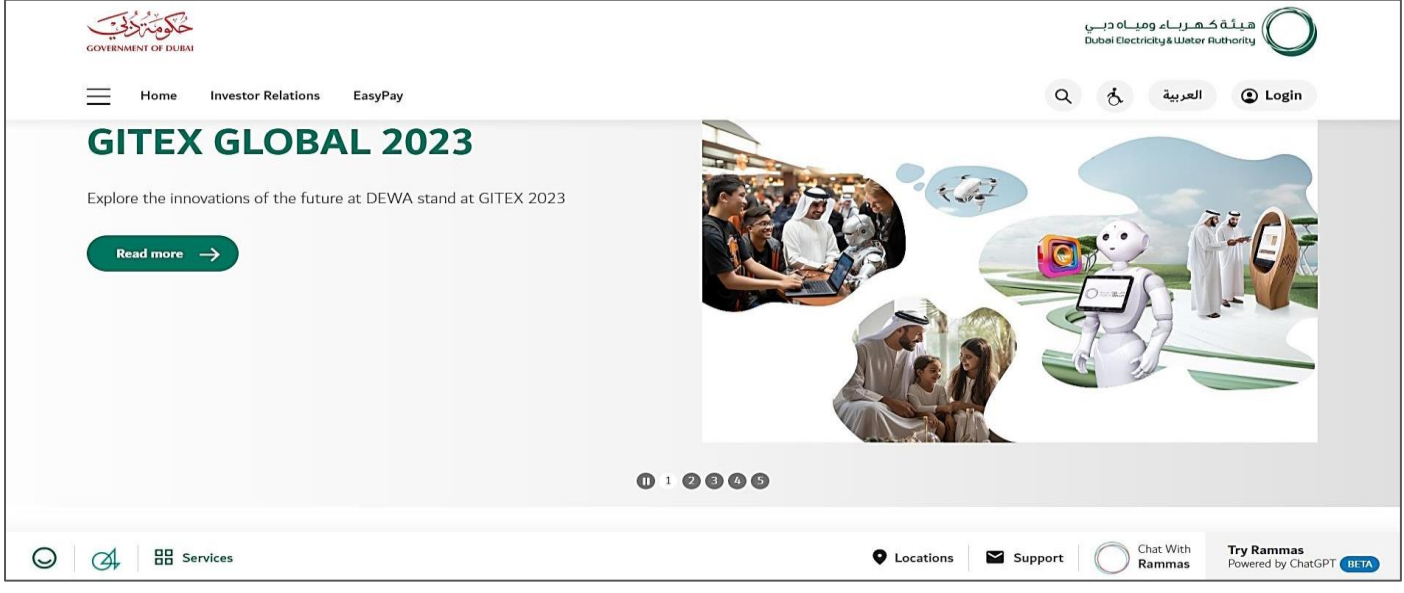

User Action: Scroll down and click on Supplier to access the supplier portal.

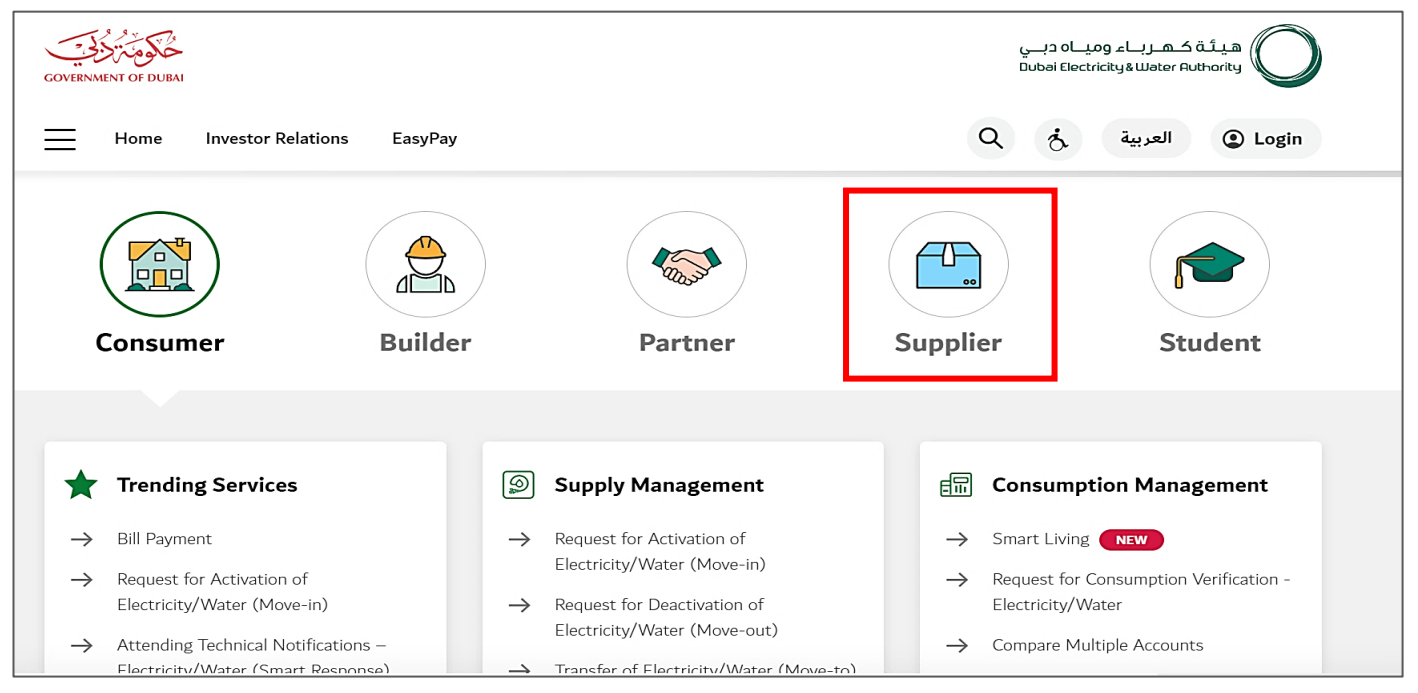

**User Action:** Scroll down and click on Supplier to access the supplier portal.

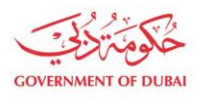

| GOVERNMENT OF DUBAL            |               |                                             |   | هيئة كهرباء ومياه دبي<br>Dubei Electricky & Weter Authority   |
|--------------------------------|---------------|---------------------------------------------|---|---------------------------------------------------------------|
|                                |               |                                             | ( |                                                               |
| Consumer                       | Builder       | Partner                                     | S | Supplier Student                                              |
|                                |               |                                             |   |                                                               |
| Main Services                  | 2             | Support Services                            |   | 纷 Useful Links & Guides                                       |
| ightarrow Supplier Enrollment  | $\rightarrow$ | Submission of Generation Projects Documents |   | ightarrow Frequently Asked Questions & Tutorial Videos        |
| → Open Tender                  | $\rightarrow$ | Suggestions & Complaints                    |   | ightarrow New Vendor Registration Guide                       |
| → Procurement                  |               |                                             |   | → Update Vendor Profile Guide                                 |
| → RFx & Auction                |               |                                             |   | $\rightarrow$ Suppliers code of Conduct & Ethics              |
| → Purchase Order Collaboration |               |                                             |   | → RFX & Quotation Submission for Contracts Section            |
|                                |               |                                             |   | → RFX & Quotation Submission for Local Purchase<br>Section    |
|                                |               |                                             |   | $\rightarrow$ RFX & Quotation Submission for Turnkey Projects |
|                                |               |                                             |   | → Purchase Order Review & Acknowledgment                      |

User Action: Click on Supplier Enrollment Service for anonymous admin registration.

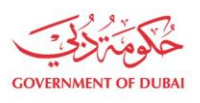

# **1.2.2.** Track Enrollment Application On Submission (In Process)

| GOVERNMENT OF DURAL                                                 |                                                                                                    | يـــ<br>Dut | کھر باء ومیاہ دب<br>bai Electricity&Water A | uthority                              |
|---------------------------------------------------------------------|----------------------------------------------------------------------------------------------------|-------------|---------------------------------------------|---------------------------------------|
| Home Investor Relations EasyPay                                     |                                                                                                    | ٩           | العربية أ                                   | Login                                 |
|                                                                     | Supplier Enrollment                                                                                   |             |                                             |                                       |
| Enroll ->                                                           | Supplier Enrollment:<br>This service enables Suppliers to Enroll for DEWA's online supplier services. |             |                                             |                                       |
| Request for New Admin Registration → Track Enrollment Application → | Fees:<br>Service is free of charge.<br>Delivery Duration:<br>3 working days.                          |             |                                             |                                       |
| What is enrolment for Suppliers                                     |                                                                                                    |             |                                             |                                       |
| Online Guide                                                        |                                                                                                    |             |                                             |                                       |
| To view the PDF documents supportin                                 | ng accessibility options, please download the latest version of Adobe Acrobat Reader                  |             |                                             |                                       |
| ⊖ Ø. ⊞ Services                                                     | Locations Supp                                                                                        | ort         | Chat With<br>Rammas                         | Try Rammas<br>Powered by ChatGPT BETA |

User Action : Click on Track Enrollment Application service to track submitted application

|          | Track Enrollment Application |
|----------|------------------------------|
| Şearch   | Q Search                     |
| Requests |                              |
|          | No data                      |
|          |                              |
|          |                              |
|          |                              |
|          |                              |
|          |                              |
|          |                              |

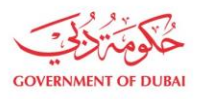

|                                                                                                    | Irack Enrollment Application                 |                               |
|----------------------------------------------------------------------------------------------------|----------------------------------------------|-------------------------------|
| 21793                                                                                                    | Q Search                                     |                               |
| Requests                                                                                                    |                                              |                               |
| Request No: 0000021793                                                                                                    |                                              | >                             |
|                                                                                                    |                                              |                               |
|                                                                                                    |                                              |                               |
|                                                                                                    |                                              |                               |
| Terms & Conditions   Privacy & Security Policy   Sitemap   Website S                                                                                         | urvey   The Workplace & Careers   Scrap Sale | 🎔 🖗 🛈 🕹 🕨 in                  |
| Customer Happiness Centres (Self-Service) Customer Care Centre Service)                                                                                      | vices   Security E-Pass                      | DEWAOFFICIA                   |
| © 2023 Dubai Electricity and Water Authority (PJSC). All Rights Reserved.<br>The site is best viewed using IE11 and above, Mozilla Firefox, Safari and Chroi | ne.                                          | Last update on 13 January 202 |
|                                                                                                    |                                              |                               |

# User Action: Click on Expand node to display the application status.

| Track Enrollment Application                                                                                                    |               |                             |
|----------------------------------------------------------------------------------------------------|---------------|-----------------------------|
| 21793 Q Search                                                                                                    |               |                             |
| Requests                                                                                                    |               |                             |
| Request No: 0000021793                                                                                                    | ~             |                             |
| Request for Vendor Registration       In Process         0000021793       Request Submitted         Vour request is being in progress.       Today at 1:55 PM         Today at 1:55 PM       Today at 1:55 PM |               |                             |
| <ul> <li>Your Request is currently in progress. Please note that estimated completion time for this service is 3 working days.</li> <li>View Application</li> </ul>                                           |               |                             |
| B Services                                                                                                    | Locations 🎽 ( | Contact Us Chat With RAMMAS |

**User Action: :** Click on View Application link to open the application.

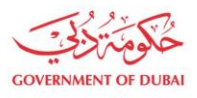

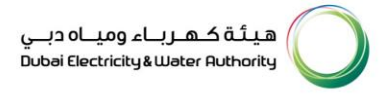

| +971 🗸 Company Telephone                 | Extension                           |
|------------------------------------------|-------------------------------------|
|                                          | 1                                   |
|                                          |                                     |
| Verify Emai                              | Address                             |
|                                          | 7                                   |
|                                          | 3                                   |
| Please enter the 6-digit OTP sent to a   | our e-mail AD and mobile 55*****45. |
| T. T. T. T. T. T. T. T. T. T. T. T. T. T |                                     |
| The session will                         | end in 2:52                         |
| Dian't receive any i                     | oder Resend                         |
| Verit                                    |                                     |
| Ves No                                   |                                     |
|                                          |                                     |
|                                          |                                     |
| Details of Foreign Unique II             | <b>)</b>                            |
| Issuing Authority                        |                                     |
| Issuing Authority                        |                                     |
|                                          |                                     |
| Foreign Unique ID                        |                                     |
| Foreign Unique ID                        |                                     |
|                                          |                                     |
| Foreign Unique ID - Date of Issue F      | reign Unique ID - Date of Expiry    |
|                                          | DD/MM/YYYY m                        |

User Action: Enter the OTP received on submitted Email or Mobile Number and click on Verify button.

| () eg:40000000                         |                                | L |
|----------------------------------------|--------------------------------|---|
| Mobile Number (Optional)               |                                |   |
| () eg:5XXXXXXX                         |                                |   |
| E-mail                                 |                                |   |
| Only Company E-mail address is allowed |                                |   |
| Are you                                | ×                              |   |
| · (                                    | $\supset$                      |   |
| Are you Suc                            | ccess                          |   |
| User verified                          | d successfully                 |   |
| Issued I                               | ок                             |   |
| Othe                                   |                                |   |
| DUBAI BIOTECHNOLOGY & RESEARC          | H PARK                         |   |
| Trade License Number                   | Trade License - Date of Expiry |   |
| 3434344345                             | 30/11/2023                     |   |

User Action: Click on Ok button.

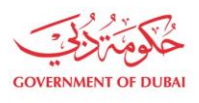

| COMENNENT OF DUEM                                                                              |                                                                                                    |                                                                        |                                                                                                    | y_i 20 ol_iog دل_i)_a_ä, i,a<br>Dubei Electrichys Weter Rubnolity (<br>Q ج ي الم | gin                         |
|------------------------------------------------------------------------------------------------|----------------------------------------------------------------------------------------------------|------------------------------------------------------------------------|----------------------------------------------------------------------------------------------------|----------------------------------------------------------------------------------|-----------------------------|
|                                                                                                | Vendor Regis                                                                                               | tration: 0000021793                                                    | 3 (In-Process)                                                                                                    |                                                                                  |                             |
| 0                                                                                              |                                                                                                    |                                                                        |                                                                                                    |                                                                                  |                             |
| Company & Trade License Details<br>Basic information of the Company &<br>Trade License details | Other Company & Admin Details<br>Additional details of the Company<br>details of the Company Administrator | User Details<br>Users who coordinate with DEWA on<br>behalf of company | Product Details<br>Details of products available in stock<br>for Exclusive & Non-Exclusive Agent or<br>Distributors | Document Uploads<br>All documents that are to be uploaded<br>for the process     |                             |
|                                                                                                | Details of the                                                                                             | company                                                                |                                                                                                    |                                                                                  |                             |
|                                                                                                | Company Full Name                                                                                          |                                                                        |                                                                                                    |                                                                                  |                             |
|                                                                                                | STYROGOLD IND                                                                                              |                                                                        |                                                                                                    |                                                                                  |                             |
|                                                                                                | Ocompany Full Name as                                                                                      | s per Trade License                                                    |                                                                                                    |                                                                                  |                             |
|                                                                                                | Street Name                                                                                                |                                                                        |                                                                                                    |                                                                                  |                             |
|                                                                                                | Ab road                                                                                                    |                                                                        |                                                                                                    |                                                                                  |                             |
|                                                                                                |                                                                                                    |                                                                        |                                                                                                    |                                                                                  |                             |
|                                                                                                | Country                                                                                                    |                                                                        |                                                                                                    |                                                                                  |                             |
|                                                                                                | United Arab Emirate                                                                                        | B                                                                      |                                                                                                    |                                                                                  |                             |
|                                                                                                | Emirate                                                                                                    | PO Box/Postal Cod                                                      | e                                                                                                    |                                                                                  |                             |
| B Services                                                                                     |                                                                                                    |                                                                        |                                                                                                    | • Locations                                                                      | Contact Us Chat With RAMMAS |

User Action: You can scroll down and click on Next button move on next page.

| COVENNENT OF DUEM                                                                              |                                                                                                    | میانه که راباه درباه درباه درباه<br>Dubal Dectricky & Markoviky              |
|------------------------------------------------------------------------------------------------|----------------------------------------------------------------------------------------------------|------------------------------------------------------------------------------|
| Home Contact Us                                                                                |                                                                                                    | Q 👌 😨 Login                                                                  |
|                                                                                                | Vendor Registration: 0000021793 (In-Process)                                                                                                    |                                                                              |
| <b>O</b>                                                                                       | 0 0 0                                                                                                    | •                                                                            |
| Company & Trade License Details<br>Basic information of the Company &<br>Trade License details | Other Company & Admin Details User Details Product Details Product Details of Additional details of the Company Users whic occordinate with DEWA on Details of product savailable in stock details of the Company Administrator behalf of company for Exclusive & Non-Exclusive Agent or Distributors | Document Uploads<br>All documents that are to be uploaded<br>for the process |
|                                                                                                | Document Uploads                                                                                                    |                                                                              |
|                                                                                                | Trade License (Attach if Trade License not issued by DED) / Foreign vendor<br>Registration attachment (Optional)<br>Upload your File                                                                                                    |                                                                              |
|                                                                                                | O Supported File Types: PNG_JPG_PDF(Up to 5 MB)           PDF           TL_20231126095509.pdf                                                                                                    |                                                                              |
|                                                                                                | Passport copy of Owner/Manager<br>Upload your File                                                                                                    |                                                                              |
| B Services                                                                                     |                                                                                                    | Locations     Contact Us     Cost With RAMMAS                                |

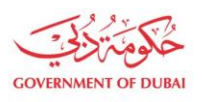

#### **1.2.3.** Track Enrollment Application on Sent for Clarification (Resubmission)

| GOVENMENT OF DURAL                        |                                                                                                    | ڪهـريــاء وميــاه ديــي<br>Dubai Electricity&Water F | authority                             |
|-------------------------------------------|----------------------------------------------------------------------------------------------------|------------------------------------------------------|---------------------------------------|
| Home Investor Relations EasyPay           | с                                                                                                    | العربية أن ا                                         | Login                                 |
|                                           | Supplier Enrollment                                                                                   |                                                      |                                       |
| Enroll ->                                 | Supplier Enrollment:<br>This service enables Suppliers to Enroll for DEWA's online supplier services. |                                                      |                                       |
| Request for New Admin Registration —      | Fees:<br>Service is free of charge.<br>Delivery Duration:                                             |                                                      |                                       |
| Track Enrollment Application $ ightarrow$ | 3 working days.                                                                                       |                                                      |                                       |
| What is enrolment for Suppliers           |                                                                                                    |                                                      |                                       |
| Online Guide                              |                                                                                                    |                                                      |                                       |
| To view the PDF documents supportin       | g accessibility options, please download the latest version of Adobe Acrobat Reader                   |                                                      |                                       |
|                                           | Locations Support                                                                                     | Chat With<br>Rammas                                  | Try Rammas<br>Powered by ChatGPT BETA |

User Action: Click on Track Enrollment Application service to track submitted application.

|          | Track Enrollment Application |
|----------|------------------------------|
| Search   | Q Search                     |
| Requests |                              |
|          | No data                      |
|          |                              |
|          |                              |
|          |                              |
|          |                              |
|          |                              |

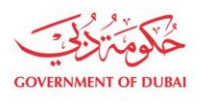

|                                                         | Track Enrollment Application                          |              |
|---------------------------------------------------------|-------------------------------------------------------|--------------|
| 21793                                                   | Q Search                                              |              |
| Requests                                                |                                                       |              |
| Request No: 0000021793                                  |                                                       | >            |
|                                                         |                                                       |              |
|                                                         |                                                       |              |
| erms & Conditions   Privacy & Security Policy   Sitemap | Website Survey   The Workplace & Careers   Scrap Sale | y f @ Q D in |

**User Action:** Click on Expand node to display the application status.

| CONTRACTOR DEM                                                                                                    | کهریاء ومیاہ دینی<br>Dubai Electricity&Water Ru | thority        |            |                     |
|----------------------------------------------------------------------------------------------------|-------------------------------------------------|----------------|------------|---------------------|
| Home Contact Us                                                                                                    | ९ उं                                            | <li>Login</li> |            |                     |
| Track Enrollment Application                                                                                                    |                                                 |                |            |                     |
| Requests                                                                                                    |                                                 |                |            |                     |
| Request No: 0000021/93         Image: Constraint of the second second s |                                                 |                |            |                     |
| BB Services                                                                                                    |                                                 | Q Locations    | Contact Us | Chat With<br>RAMMAS |

User Action: Click on View Application link to open the application.

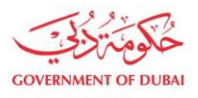

| +971 V Company Telephone Extension                                                                                                    |  |
|----------------------------------------------------------------------------------------------------|--|
|                                                                                                    |  |
|                                                                                                    |  |
| Verify Email Address                                                                                                    |  |
|                                                                                                    |  |
|                                                                                                    |  |
| Please enter the 6-digit OTP sent to your e-mail AD and mobile 55****45.                                                                                                    |  |
|                                                                                                    |  |
| The session will end in 2:52                                                                                                    |  |
| Didn't receive any code? Resend                                                                                                    |  |
| Verify                                                                                                    |  |
|                                                                                                    |  |
|                                                                                                    |  |
| Details of Faccing Unique ID                                                                                                    |  |
| Details of Poreign Onique ID                                                                                                    |  |
| Issuing Authority                                                                                                    |  |
| Issuing Authority                                                                                                    |  |
| Faraine Haises ID                                                                                                    |  |
| Evice Bu country and a second second s |  |
| Foreign Unique ID                                                                                                    |  |
| Foreign Unique ID - Date of Issue Foreign Unique ID - Date of Expiry                                                                                                    |  |
|                                                                                                    |  |

User Action: Enter the OTP received on submitted Email or Mobile Number and click on Verify button.

| () eg.4XXXXXX                                      |                                           |  |
|----------------------------------------------------|-------------------------------------------|--|
| Mobile Number (Optional)                           |                                           |  |
| () eg-5XXXXXXX                                     |                                           |  |
| ST@GOLD.COM                                        |                                           |  |
| Only Company E-mail address is allowed     Are you | ×                                         |  |
| Are vot                                            | $\supset$                                 |  |
| Suc<br>User verified                               | d successfully                            |  |
| Issued Othe                                        | рк                                        |  |
| Issuing Authority<br>DUBAI BIOTECHNOLOGY & RESEARC | H PARK                                    |  |
| Trade License Number 3434344345                    | Trade License - Date of Expiry 30/11/2023 |  |

User Action: Click on Ok button to access the application.

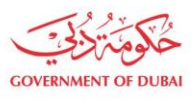

|                        | Vendor Regis                                                                                                    | tration: 0000021793                                                                             | (Sent for Clarification)                                                                                                 |                                                                              |                                                |          |
|------------------------|----------------------------------------------------------------------------------------------------|-------------------------------------------------------------------------------------------------|----------------------------------------------------------------------------------------------------|------------------------------------------------------------------------------|------------------------------------------------|----------|
|                        |                                                                                                    | Comments: Vendor Address seem<br>please clarify                                                 | incorrect.                                                                                                    |                                                                              |                                                |          |
|                        | 0                                                                                                    | 0                                                                                               | 0                                                                                                    |                                                                              |                                                |          |
| Compa<br>Basic in<br>T | ny & Trade License Details Other Company & Admil<br>formation of the Company & Addidional details of the C<br>Trade License details of the Company Ad | n Details User Details<br>ompany Users who coordinate with DEV<br>ninistrator behalf of company | Product Details<br>A on Details of products available in stock<br>for Exclusive & Non-Exclusive Agent or<br>Distributors | Document Uploads<br>All documents that are to be uploaded<br>for the process |                                                |          |
|                        | Details                                                                                                    | of the company                                                                                  |                                                                                                    |                                                                              |                                                |          |
|                        | Company Fu                                                                                                    | l Name                                                                                          |                                                                                                    |                                                                              |                                                |          |
|                        | STYROG                                                                                                    | DLD IND                                                                                         |                                                                                                    |                                                                              |                                                |          |
|                        | () Company                                                                                                    | Full Name as per Trade License                                                                  |                                                                                                    |                                                                              |                                                |          |
|                        | Street Name                                                                                                    |                                                                                                 |                                                                                                    |                                                                              |                                                |          |
|                        | Ab road                                                                                                    |                                                                                                 |                                                                                                    |                                                                              |                                                |          |
|                        | Country                                                                                                    |                                                                                                 |                                                                                                    |                                                                              |                                                |          |
|                        | United Ar                                                                                                    | ab Emirates                                                                                     | ~                                                                                                    |                                                                              |                                                |          |
|                        | Emirate                                                                                                    | PO Box/Pos                                                                                      | al Code                                                                                                    |                                                                              |                                                |          |
|                        | DUBAI                                                                                                    | ~ ] 4343                                                                                        |                                                                                                    |                                                                              |                                                |          |
|                        | Company Tel                                                                                                    | ephone Extensio                                                                                 |                                                                                                    |                                                                              |                                                |          |
|                        | +971 🧹                                                                                                    | 43754875 4544                                                                                   |                                                                                                    |                                                                              |                                                |          |
|                        | () eg:40000                                                                                                    | xx                                                                                              |                                                                                                    |                                                                              |                                                |          |
| B Services             |                                                                                                    |                                                                                                 |                                                                                                    |                                                                              | Locations     Contact Us     Chat Wir     RAMM | th<br>AS |

**User Action:** You can see the comments at the top, where approver has asked to clarify the field. For ex. Approver has asked to correct Vendor Address.

|                                                                                                | Vendor Registration: (                                                                                        | 0000021793 (Se                                                        | nt for Clarification)                                                                                               |                                                                              |             |            |  |
|------------------------------------------------------------------------------------------------|----------------------------------------------------------------------------------------------------|-----------------------------------------------------------------------|----------------------------------------------------------------------------------------------------|------------------------------------------------------------------------------|-------------|------------|--|
|                                                                                                | Commen<br>please cl                                                                                           | nts: Vendor Address seems incor<br>larify                             | rrect.                                                                                                    |                                                                              |             |            |  |
| 0                                                                                              |                                                                                                    |                                                                       |                                                                                                    |                                                                              |             |            |  |
| Company & Trade License Details<br>Basic information of the Company &<br>Trade License details | Other Company & Admin Details<br>Additional details of the Company Us<br>details of the Company Administrator | User Details<br>sers who coordinate with DEWA on<br>behalf of company | Product Details<br>Details of products available in stock<br>for Exclusive & Non-Exclusive Agent or<br>Distributors | Document Uploads<br>All documents that are to be uploaded<br>for the process |             |            |  |
|                                                                                                | Details of the con                                                                                            | npany                                                                 |                                                                                                    |                                                                              |             |            |  |
|                                                                                                | Company Full Name                                                                                             |                                                                       |                                                                                                    |                                                                              |             |            |  |
|                                                                                                | Company Full Name as per Tri                                                                                  | rade License                                                          |                                                                                                    |                                                                              |             |            |  |
|                                                                                                | Street Name                                                                                                   |                                                                       |                                                                                                    |                                                                              |             |            |  |
|                                                                                                | Building 1, AB road, Bur D                                                                                    | Jubai                                                                 |                                                                                                    |                                                                              |             |            |  |
|                                                                                                | Country                                                                                                    |                                                                       |                                                                                                    |                                                                              |             |            |  |
|                                                                                                | United Arab Emirates                                                                                          |                                                                       | ~                                                                                                    |                                                                              |             |            |  |
|                                                                                                | Emirate                                                                                                    | PO Box/Postal Cod                                                     | le                                                                                                    |                                                                              |             |            |  |
|                                                                                                | DUBAI                                                                                                    | ✓ 4343                                                                |                                                                                                    |                                                                              |             |            |  |
|                                                                                                | Company Telephone                                                                                             | Extension                                                             |                                                                                                    |                                                                              |             |            |  |
|                                                                                                | +971 💛 43754875                                                                                               | 4544                                                                  |                                                                                                    |                                                                              |             |            |  |
|                                                                                                | eg:4XXXXXXXX                                                                                                  |                                                                       |                                                                                                    |                                                                              |             |            |  |
| B Services                                                                                     |                                                                                                    |                                                                       |                                                                                                    |                                                                              | • Locations | Contact Us |  |

User Action: Street Name is updated.

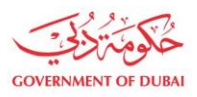

|            | Issuing Authority                   |                                       |         |             |            |                       |
|------------|-------------------------------------|---------------------------------------|---------|-------------|------------|-----------------------|
|            | DUBAI BIOTECHNOLOGY & R             | RESEARCH PARK                         | $\sim$  |             |            |                       |
|            | Trade License Number                | Trade License - Date of Expiry        |         |             |            |                       |
|            | 3434344345                          | 30/11/2023                            | <b></b> |             |            |                       |
|            | Trade License - Date of Issue       |                                       |         |             |            |                       |
|            | 15/11/2023                          |                                       |         |             |            |                       |
|            | Chamber of Commerce Registration    | (Optional)                            |         |             |            |                       |
|            | Chamber of Commerce Registration    | 1                                     |         |             |            |                       |
|            | Turn Over Amount (AED)              |                                       |         |             |            |                       |
|            | 0 to 186,999                        |                                       | ~       |             |            |                       |
|            | VAT Registration Number (Optiona    | Ð                                     |         |             |            |                       |
|            | VAT Registration Number             |                                       |         |             |            |                       |
|            | VAT Region (Optional)               |                                       |         |             |            |                       |
|            |                                     |                                       | $\sim$  |             |            |                       |
|            | Is this company in any way is owned | d or related to one of DEWA Employee? |         |             |            |                       |
|            | Ves No                              |                                       |         |             |            |                       |
|            | s                                   | ave and Continue                      |         |             |            |                       |
| B Services |                                     |                                       |         | Q Locations | Contact Us | ) Chat With<br>RAMMAS |

User Action: Click on Save and Continue button to save and move on next page.

| Upload your File                                                                                                    |
|----------------------------------------------------------------------------------------------------|
|                                                                                                    |
| ③ Supported File Types: PNG.JPG,PDF(Up to 5 MB)                                                                                                    |
|                                                                                                    |
| Young Business Leadership Membership (Optional)                                                                                                    |
|                                                                                                    |
| ( optioal your rice                                                                                                    |
|                                                                                                    |
| () Supported File Types: PNG.JPG,PDF(Up to 5 MB)                                                                                                   |
|                                                                                                    |
| The Supplier / User Account holders and their custodians hereby agree to have read                                                                 |
| on the intent of these and any other expressive writes accurately and privacy                                                                      |
| acknowledgement                                                                                                    |
| I have read and agreed the Code of Conduct                                                                                                    |
|                                                                                                    |
| Vehereby confirm that no DEWA staff or his or her reletives upto third degree has                                                                  |
| ownership of partnership in our company and our participation in DEWA Tenders<br>does not constitute a conflict or perceived conflict of interest. |
| Supplier Acknowledgement (Click here to read)                                                                                                    |
|                                                                                                    |
| You cannot enroll unless you agree Past Supply/ Work record/ Company Profile/ Financial                                                            |
| Statement (if Applicable).                                                                                                    |
| Please review the Privacy Policy and Disclaimer before enrolling with DEWA.                                                                        |
|                                                                                                    |
| V Im not a robot                                                                                                    |
| Prinag - Terra                                                                                                    |
|                                                                                                    |
|                                                                                                    |
|                                                                                                    |
|                                                                                                    |
|                                                                                                    |
| Back                                                                                                    |
|                                                                                                    |
|                                                                                                    |
|                                                                                                    |
|                                                                                                    |

User Action: Verify all the details and Click on Submit button to resubmit the application.

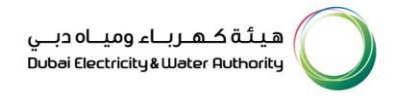

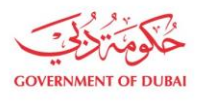

| COLEMENT OF OUR |                                                                                                    |                                                            | اء وميــاه دبــي<br>Dubai Electricitya | ة كـهـريـ<br>Water Aut | hority         |
|-----------------|----------------------------------------------------------------------------------------------------|------------------------------------------------------------|----------------------------------------|------------------------|----------------|
| Home Contact Us |                                                                                                    |                                                            | Q                                      | à                      | <li>Login</li> |
|                 | Comments: Vendor Address seems incorrect.<br>please clarify                                                                                                    |                                                            |                                        |                        |                |
|                 | Submission Successful<br>Vour reference number is 0000021793<br>Your requests(s) is under review                                                                         |                                                            |                                        |                        |                |
|                 | Submitted Date                                                                                                    | 26 Nov 2023   04:12:15                                     |                                        |                        |                |
|                 | Application Number                                                                                                    | 0000021793                                                 |                                        |                        |                |
|                 | Trade License/Company Registration Number                                                                                                    | 3434344345                                                 |                                        |                        |                |
|                 | Company Full Name                                                                                                    | STYROGOLD IND                                              |                                        |                        |                |
|                 | What's Next?<br>Your application is being processed. We will send you an E-mail and SMS one<br>Once application is approved, an email with a link to create user name an | e application status changes.<br>Id password will be sent. |                                        |                        |                |
|                 | Track Application                                                                                                    |                                                            |                                        |                        |                |

User Action: You will receive success message as above.

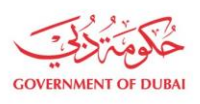

#### 1.2.4. Track Enrollment Application on Rejection

| GOVERNMENT OF DUEAL                       |                                                                                                    | بھرياء ومياہ ديے<br>Dubai Electricity& Water | Authority                               |
|-------------------------------------------|----------------------------------------------------------------------------------------------------|----------------------------------------------|-----------------------------------------|
| Home Investor Relations EasyPay           |                                                                                                    | العربية Q                                    | Login                                   |
|                                           | Supplier Enrollment                                                                                   |                                              |                                         |
| Enroll ->                                 | Supplier Enrollment:<br>This service enables Suppliers to Enroll for DEWA's online supplier services. |                                              |                                         |
| Request for New Admin Registration $	o$   | Fees:<br>Service is free of charge.<br>Delivery Duration:                                             |                                              |                                         |
| Track Enrollment Application $ ightarrow$ | o working days.                                                                                       |                                              |                                         |
| What is enrolment for Suppliers           |                                                                                                    |                                              |                                         |
| Online Guide                              |                                                                                                    |                                              |                                         |
| To view the PDF documents supportin       | ng accessibility options, please download the latest version of Adobe Acrobat Reader                  |                                              |                                         |
| Q Q4 ⊞ Services                           | Locations Sup                                                                                         | port Chat With<br>Rammas                     | Try Rammas<br>Powered by ChatGPT (BETA) |

User Action: Click on Track Enrollment Application service to track submitted application.

| Track Enrollment Application |          |  |
|------------------------------|----------|--|
| Şearch                       | Q Search |  |
| Requests                     |          |  |
|                              | No data  |  |
|                              |          |  |
|                              |          |  |
|                              |          |  |
|                              |          |  |
|                              |          |  |

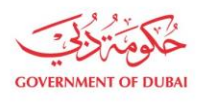

| >                                           |
|---------------------------------------------|
|                                             |
|                                             |
| 🎔 🖗 🛛 🕹 🕨 in                                |
| DEWAOFFICI<br>Last update on 13 January 202 |
|                                             |
|                                             |

# User Action: Click on Expand node to display the application status

| Contensient of Bullion                                                                                  | میڈه ک.م.ریا، ومیاه دیـر<br>Dobe Electricity الفاحد |
|----------------------------------------------------------------------------------------------------|-----------------------------------------------------|
| Home Contact Us                                                                                         | Q & O Login                                         |
| 21793                                                                                                   | Track Enrollment Application                        |
| Requests                                                                                                |                                                     |
| Request for Vendor Registration  Request for Vendor Registration  Request Submitted  Request Submitted  | Rejected                                            |
| Your request is being in progress.     Today at 235 PM     Your request is rejected     Today at 245 PM |                                                     |
| Your request has been rejected.     Wew Application                                                     |                                                     |
| BB Services                                                                                             | 🕈 Locations 🖬 Contact Us 🖉 Contact Web              |

User Action: Click on View Application link to open the application.

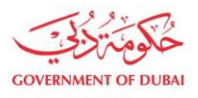

| +971 V Company Telephone Extension                                           |  |
|------------------------------------------------------------------------------|--|
|                                                                              |  |
|                                                                              |  |
| Verify Email Address                                                         |  |
|                                                                              |  |
|                                                                              |  |
| <br>Please enter the 6-digit OTP sent to your e-mail AD and mobile 55****45. |  |
|                                                                              |  |
|                                                                              |  |
| The session will end in 2:52<br>Didn't receive any code? Resend              |  |
|                                                                              |  |
| Verify                                                                       |  |
|                                                                              |  |
| h                                                                            |  |
| <br>Yes 💿 No                                                                 |  |
|                                                                              |  |
| Details of Foreign Unique ID                                                 |  |
| Details of Foleign onique iD                                                 |  |
| Issuing Authority                                                            |  |
| Issuing Authority                                                            |  |
|                                                                              |  |
| Foreign Unique ID                                                            |  |
| Foreign Unique ID                                                            |  |
| <br>Facility I blow ID. Data of James                                        |  |
| Foreign Unique ID - Date of Issue Foreign Unique ID - Date of Expiry         |  |
| L DD/MM/YYYY 🖽 LL DD/MM/YYYY 🖽                                               |  |

User Action: Enter the OTP received on submitted Email or Mobile Number and click on Verify button.

| () eg:4XXXXXX                                      |                                           |  |
|----------------------------------------------------|-------------------------------------------|--|
| Mobile Number (Optional)                           |                                           |  |
| () eg:5XXXXXXX                                     |                                           |  |
| E-mail<br>ST@GOLD.COM                              |                                           |  |
| Only Company E-mail address is allowed             | ~                                         |  |
| Are you                                            |                                           |  |
| Are you<br>Suc<br>User verifier                    | c <b>cess</b><br>d successfully           |  |
| Issued<br>Othe                                     | рк                                        |  |
| Issuing Authority<br>DUBAI BIOTECHNOLOGY & RESEARC | H PARK                                    |  |
| Trade License Number 3434344345                    | Trade License - Date of Expiry 30/11/2023 |  |

**User Action:** Click on Ok button to View the application.

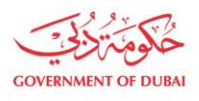

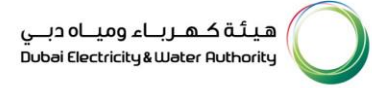

|                                                                                                    |                                                                                                    |                    | هینه که درباه وی اه دربی<br>Dubei Cectropy Water nuthority<br>Q ک @ Login |                                                                  |
|----------------------------------------------------------------------------------------------------|----------------------------------------------------------------------------------------------------|--------------------|---------------------------------------------------------------------------|------------------------------------------------------------------|
| Company A finite Details<br>Company A finite Details<br>Company A finite D | 0000021793 (Rejected)<br>ed uie to wong into<br>order and DEWice The Section of product Devide<br>for company of the Section of product available in non<br>for Section of product available in non<br>between of the Section of the Section of the Se | C C Login          |                                                                           |                                                                  |
|                                                                                                    | Country                                                                                                    |                    |                                                                           |                                                                  |
|                                                                                                    | Childed Alab Elimates                                                                                                    |                    |                                                                           |                                                                  |
|                                                                                                    | DUBAI                                                                                                    | PO Box/Postal Code |                                                                           |                                                                  |
|                                                                                                    |                                                                                                    |                    |                                                                           |                                                                  |
|                                                                                                    | +971 43754875                                                                                                    | 4544               |                                                                           |                                                                  |
|                                                                                                    | () eg:4000000                                                                                                    |                    |                                                                           |                                                                  |
| 88 Services                                                                                                    |                                                                                                    |                    |                                                                           | Locations     Contact Us     Contact Us     Chat With     RAMMAS |

**User Action:** You can see the comment with rejection reason by Approver.

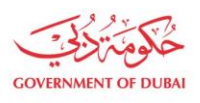

#### 1.2.5. Track Enrollment Application on Approval

| GOVERNMENT OF DUEAL                       |                                                                                                    | بھرياء ومياہ ديے<br>Dubai Electricity& Water | Authority                               |
|-------------------------------------------|----------------------------------------------------------------------------------------------------|----------------------------------------------|-----------------------------------------|
| Home Investor Relations EasyPay           |                                                                                                    | العربية Q                                    | Login                                   |
|                                           | Supplier Enrollment                                                                                   |                                              |                                         |
| Enroll ->                                 | Supplier Enrollment:<br>This service enables Suppliers to Enroll for DEWA's online supplier services. |                                              |                                         |
| Request for New Admin Registration $	o$   | Fees:<br>Service is free of charge.<br>Delivery Duration:                                             |                                              |                                         |
| Track Enrollment Application $ ightarrow$ | o working days.                                                                                       |                                              |                                         |
| What is enrolment for Suppliers           |                                                                                                    |                                              |                                         |
| Online Guide                              |                                                                                                    |                                              |                                         |
| To view the PDF documents supportin       | ng accessibility options, please download the latest version of Adobe Acrobat Reader                  |                                              |                                         |
| Q Q4 ⊞ Services                           | Locations Sup                                                                                         | port Chat With<br>Rammas                     | Try Rammas<br>Powered by ChatGPT (BETA) |

**User Action**: Click on **Track Enrollment Application** service to track submitted application.

|   | Track Enrollment Application |          |  |  |  |  |
|---|------------------------------|----------|--|--|--|--|
|   | Şearch                       | Q Search |  |  |  |  |
| I | Requests                     |          |  |  |  |  |
|   |                              | No data  |  |  |  |  |
|   |                              |          |  |  |  |  |
|   |                              |          |  |  |  |  |
|   |                              |          |  |  |  |  |
|   |                              |          |  |  |  |  |
|   |                              |          |  |  |  |  |

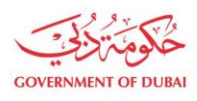

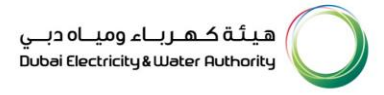

|          | ALC R                                                                                                    | مىنىقد مادە ووراودىر                |                                     |
|----------|----------------------------------------------------------------------------------------------------|-------------------------------------|-------------------------------------|
| cov      | EXAMPLE OF DUBU                                                                                                    | Dubei Clectricity & Water Authority |                                     |
| =        | Home Contact Us                                                                                                    | Q & Current                         |                                     |
|          |                                                                                                    |                                     |                                     |
|          | Track Enrollment Application                                                                                                    |                                     |                                     |
|          |                                                                                                    |                                     |                                     |
|          | 21794 Q Search                                                                                                    |                                     |                                     |
|          | Requests                                                                                                    |                                     |                                     |
|          | Request No: 0000021794                                                                                                    | >                                   |                                     |
|          |                                                                                                    |                                     |                                     |
|          |                                                                                                    |                                     |                                     |
|          |                                                                                                    |                                     |                                     |
|          | erms & Canditions   Privacy & Security Policy   Sitemap   Website Survey   The Workplace & Caners   Scrap Sale                                              | ¥ θ 0 Δ Þ in                        |                                     |
|          | Customer Happiness Centres (Self-Service)   Customer Care Centre Services   Security E-Pass                                                                 | DEWAOFFICIAL                        |                                     |
|          | 2023 Duba Electricity and Water Authority (195C), All Rights Reserved.<br>The site is test viewed using IE11 and above, Mazilla Freefox, Safari and Chrome. | Last update on 13 January 2023      |                                     |
|          |                                                                                                    |                                     |                                     |
|          |                                                                                                    |                                     |                                     |
|          |                                                                                                    |                                     |                                     |
|          |                                                                                                    |                                     |                                     |
| 00 s .   |                                                                                                    |                                     | Chet With                           |
| Services |                                                                                                    |                                     | Locations     Contact Us     RAMMAS |

User Action: Click on Expand node to display the application status.

| core       | and a state of a state of a state | میڈ ک ک ک ک ک ک ک ک ک ک ک ک ک ک ک ک ک ک ک |
|------------|----------------------------------------------------------------------------------------------------|-------------------------------------------|
| ≡          | Home Contact Us                                                                                                    | Q & O Login                               |
|            | Track Enrollment Application                                                                                                    |                                           |
|            | Requests                                                                                                    |                                           |
|            | Request No: 0000021794                                                                                                    | ~                                         |
|            | Request for Vendor Registration Approved                                                                                                    |                                           |
|            | Request Submitted     Reday at 266 PM                                                                                                    |                                           |
|            | Vour request is being in progress.<br>Today at 255 PM                                                                                                    |                                           |
|            | Your request is approved     Today at 259 PM                                                                                                    |                                           |
|            | Your Request is approved.     View Application                                                                                                    |                                           |
|            |                                                                                                    |                                           |
| B Services |                                                                                                    | ♥ Locations                               |

User Action: Click on View Application link to open the application.

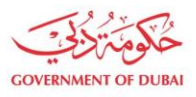

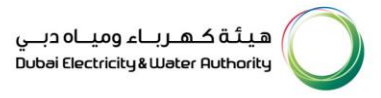

| +971 V Company Telephone Extension                                                                                                    |   |
|----------------------------------------------------------------------------------------------------|---|
|                                                                                                    |   |
| Verify Email Address                                                                                                    |   |
|                                                                                                    |   |
| Please enter the 6-digit OTP sent to your e-mail AD and mobile 55****45. The session will end in 2:52 Didn't receive any code? Resend |   |
| Verify                                                                                                    |   |
| Ves  No                                                                                                    |   |
| Details of Foreign Unique ID                                                                                                    |   |
| Issuing Authority                                                                                                    |   |
| Issuing Authority                                                                                                    |   |
| Foreign Unique ID                                                                                                    | ] |
| Foreign Unique ID - Date of Issue         Foreign Unique ID - Date of Expiry           DD/MM/VVVV         DD/MM/VVVV                  |   |

**User Action:** Enter the OTP received on submitted Email or Mobile Number and click on Verify button.

| eg:4000000X  Mobile Number (Optional)      eg:5000000X              |                                                   |  |
|---------------------------------------------------------------------|---------------------------------------------------|--|
| E-mail ST@GOLD.COM O Only Company E-mail address is allowed Are you | ×                                                 |  |
| Are you<br>User verifi                                              | ccess<br>ed successfully                          |  |
| Deta<br>Issued<br>Othe                                              | ок                                                |  |
| DUBAI BIOTECHNOLOGY & RESEAR Trade License Number 3434344345        | CH PARK Trade License - Date of Expiry 30/11/2023 |  |

**User Action:** Click on Ok button to view the approved application.

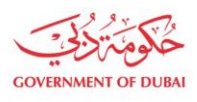

| Contension of During                                                                            |                                                                                                    |                                                                                                    | هـريــام وميـاه ديــي<br>Dubəi Electricky&Weter                                                                          | Authority O |                          |        |
|-------------------------------------------------------------------------------------------------|----------------------------------------------------------------------------------------------------|----------------------------------------------------------------------------------------------------|----------------------------------------------------------------------------------------------------|-------------|--------------------------|--------|
| Home Contact Us                                                                                 |                                                                                                    |                                                                                                    | Q 3                                                                                                    | . O Login   |                          |        |
|                                                                                                 | Vendor Registration: 0                                                                                                | 000021794 (Approved                                                                                                  | d)                                                                                                    |             |                          |        |
| 0                                                                                               |                                                                                                    |                                                                                                    |                                                                                                    |             |                          |        |
| Company 5. Trade License Details<br>Basic information of the Company &<br>Trade License details | Other Company & Admin Details Uss<br>Additional details of the Company<br>details of the Company Administrator behalt | r Details Product D<br>clinate with DEWA on Details of products a<br>of company for Exclusive & Non-Ex-<br>Distribut | etails Document Uploads<br>valiable in stock All documents that are to be up<br>volusive Agent or for the process<br>ars | loaded      |                          |        |
|                                                                                                 | Details of the company                                                                                                |                                                                                                    |                                                                                                    |             |                          |        |
|                                                                                                 | Company Full Name                                                                                                    |                                                                                                    | _                                                                                                    |             |                          |        |
|                                                                                                 | STYROGOLDEN                                                                                                    |                                                                                                    |                                                                                                    |             |                          |        |
|                                                                                                 | Company Full Name as per Trade License                                                                                |                                                                                                    |                                                                                                    |             |                          |        |
|                                                                                                 | Street Name                                                                                                    |                                                                                                    |                                                                                                    |             |                          |        |
|                                                                                                 | AB road                                                                                                    |                                                                                                    |                                                                                                    |             |                          |        |
|                                                                                                 | Country                                                                                                    |                                                                                                    |                                                                                                    |             |                          |        |
|                                                                                                 | United Arab Emirates                                                                                                  |                                                                                                    |                                                                                                    |             |                          |        |
|                                                                                                 | Emirate                                                                                                    | PO Box/Postal Code                                                                                                   |                                                                                                    |             |                          |        |
|                                                                                                 | DUBAI                                                                                                    | 4332423                                                                                                    |                                                                                                    |             |                          |        |
|                                                                                                 | Company Telephone                                                                                                    | Extension                                                                                                    |                                                                                                    |             |                          |        |
|                                                                                                 | +971 43242347                                                                                                    |                                                                                                    |                                                                                                    |             |                          |        |
|                                                                                                 | ⊙ eg.40000000                                                                                                    | - 60 - 93-                                                                                                    |                                                                                                    |             |                          |        |
|                                                                                                 |                                                                                                    |                                                                                                    |                                                                                                    |             |                          | an Mal |
| B Services                                                                                      |                                                                                                    |                                                                                                    |                                                                                                    | ۰<br>۲      | Locations Scontact Us RA | AMMAS  |

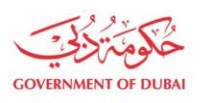

# 1.2.6. Track Enrollment Application for Admin Registration

| GOVERNMENT OF DUBA                              |                                                                                                    | ,<br>t | میاہ دبے<br>Dubai Electri | کـهـربـاء وه<br>city&Water Ad | هيئة<br>uthority                      |
|-------------------------------------------------|----------------------------------------------------------------------------------------------------|--------|---------------------------|-------------------------------|---------------------------------------|
| Home Investor Relations EasyPay                 |                                                                                                    | Q      | à                         | العربية                       | <li>Login</li>                        |
|                                                 | Supplier Enrollment                                                                                   |        |                           |                               |                                       |
| Enroll ->                                       | Supplier Enrollment:<br>This service enables Suppliers to Enroll for DEWA's online supplier services. |        |                           |                               |                                       |
| Request for New Admin Registration $ ightarrow$ | Fees:<br>Service is free of charge.<br>Delivery Duration:                                             |        |                           |                               |                                       |
| Track Enrollment Application $ ightarrow$       | J WJ KINg Gays.                                                                                       |        |                           |                               |                                       |
| What is enrolment for Suppliers                 |                                                                                                    |        |                           |                               |                                       |
| Online Guide                                    |                                                                                                    |        |                           |                               |                                       |
| To view the PDF documents supporti              | ng accessibility options, please download the latest version of Adobe Acrobat Reader                  |        |                           |                               |                                       |
| O (4, BB Services                               | 🗣 Locations 🔛 Sup                                                                                     | pport  |                           | hat With<br>ammas             | Try Rammas<br>Powered by ChatGPT BETA |

**User Action**: Click on **Track Enrollment Application** service to track submitted application.

| Track Enrollment Application |  |  |  |  |
|------------------------------|--|--|--|--|
| Q Search                     |  |  |  |  |
|                              |  |  |  |  |
| No data                      |  |  |  |  |
|                              |  |  |  |  |
|                              |  |  |  |  |
|                              |  |  |  |  |
|                              |  |  |  |  |
|                              |  |  |  |  |
|                              |  |  |  |  |

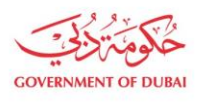

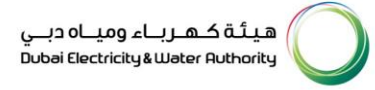

|          |                                                                                                    | مېتەخمىرىاء دېياە دېي<br>Dubei Electricky Authority |
|----------|----------------------------------------------------------------------------------------------------|-----------------------------------------------------|
|          | Home Contact Us                                                                                                    | Q & O Login                                         |
|          | Track Enrollment Application                                                                                                    |                                                     |
|          | 0000021802 Q Search                                                                                                    |                                                     |
|          | Requests                                                                                                    |                                                     |
|          | Request No: 0000021802                                                                                                    | >                                                   |
|          |                                                                                                    |                                                     |
|          |                                                                                                    |                                                     |
|          | Terms & Canditions   Privacy & Security Policy   Stemap   Website Survey   The Workplace & Careers   Scrap Sale                                                                                                    | 9 6 6 4 🗅 in                                        |
|          | Castomer Happiness Centres (Self-Service)   Castomer Care Centre Services   Security E-Pass     0 2023 Dubai Electricity and Water Anthony (PISC). All Rights Reserved.     The star is best worked starge E11 and adove., Mozilia Friefer, Safari and Chrone. | DEWACHTLAL<br>Last update on 13 January 2023        |
|          |                                                                                                    |                                                     |
|          |                                                                                                    |                                                     |
| Services |                                                                                                    | ♥ Locations                                         |
|          |                                                                                                    |                                                     |

**User Action**: Click on **Expand node** to display the application status.

| Com        | Home Contact Us                                                                                                    | هیئۀ کهرباء ومیاه دبی<br>Dubel Electricky&Weter Ruthority<br>Q ن و | O                                      |
|------------|----------------------------------------------------------------------------------------------------|--------------------------------------------------------------------|----------------------------------------|
|            | Track Enrollment Application                                                                                                    |                                                                    |                                        |
|            | Requests Request No: 0000021802                                                                                                    | ~                                                                  |                                        |
|            | Request for new Administrator Registration     MProcess     Constraints     Request Submitted     Today at 11.57 AM     Your request is being in progress.     Today at 1.24 PM |                                                                    |                                        |
| B Services | • Your Request is currently in progress. Please note that estimated completion time for this service is <b>3 working days</b> .<br>View Application                             |                                                                    | Decrations Contact Us Chat With RAMMAS |

User Action: Click on View Application link to open the application.

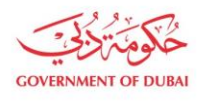

|            | Home Contact Us                                                                                                    | مینقدمریام دربی<br>Dood Cectricity Justice Roboring<br>کرف ک کو                                            |                  |
|------------|----------------------------------------------------------------------------------------------------|----------------------------------------------------------------------------------------------------|------------------|
|            | Request for New Adm         All fields are mandatory, unless         One-Time Password         Descenter the 6-digit OTP sent to your e-mail method         The sensor will method         Descenter the 5-digit OTP sent to your e-mail method | In Registration In marked optional.  X I Verification  **in@comp.com and mobile 59****32.  m 2390 2 Resend |                  |
| 8 Services | Verify                                                                                                    | Cocations                                                                                                  | Char With RAMMAS |

User Action: Enter the OTP received on submitted Email or Mobile Number and click on Verify button.

| COVENNESS OF DUEN | هیانه شهریاه در بای<br>Doba Electricity Litter Inchronity |
|-------------------|-----------------------------------------------------------|
| Home Contact Us   | Q & Diagin                                                |
|                   | Admin Registration: 0000021802 (In-Process)               |
|                   | Company Lookup                                            |
|                   | Search By<br>Supplier Number                              |
|                   | Search 224489                                             |
|                   | Company Details                                           |
|                   | Company Name SDF.                                         |
|                   | Details of Company Administrator                          |
|                   | Do you have Emirates ID Number?                           |
|                   | Passport Number                                           |
| H Services        | ♥ Locations S Contact Us Contact Us Contact Us            |